## How a create a LMS account?

To create an account on Talent LMS, you typically follow these steps:

1. Visit the website: Go to the SIU BAT <u>Talent LMS website</u> using your preferred web browser.

|                                    | HOME SIGNUP LOGIN +)                                                                                                    |
|------------------------------------|----------------------------------------------------------------------------------------------------|
| Welcome to the                     | Behavior Assessment Training Platform                                                                                                    |
| Behavior<br>Assessment<br>Training | The Special Education Behavior Assessment Training (BAT) project will provide comprehensive, professional learning for special education personnel on culturally responsive Functional Behavior Assessment (FBA) practices and Behavior Intervention Plans (BIPs) for students across all grade levels. Districts identified with a disproportionate rate of suspension and expulsion for students with disabilities will receive training and support on FBAs and BIPs. State-level guidelines will be developed, per 105 ILCS5/14-8.05, to address culturally responsive, evidence-based behavior interventions for students across all grade levels. <i>This project is funded by the Illinois State Board of Education through an IDEA Part B Federal Grant.</i> |

2. **Sign Up/Register**: Look for a "Sign Up" or "Register" button on the homepage. Click on it.

|         |                                                       | HOME SIGNUP LOGIN  |
|---------|-------------------------------------------------------|--------------------|
| Welcome | Sign up                                               | × Platform         |
|         | FIRST NAME                                            |                    |
|         | e.g. John                                             |                    |
|         | LAST NAME                                             | (BAT) project will |
|         | e.g. Doe                                              | cial education     |
|         | EMAIL ADDRESS                                         | or Assessment      |
|         | e.g. jdoe@example.com                                 | 's) for students   |
| Rohm    | USERNAME                                              | ties will receive  |
| Asses   | e.g. jdoe                                             | uidelines will be  |
| Traini  | PASSWORD                                              | ally responsive,   |
|         |                                                       | cross all grade    |
|         |                                                       | rd of Education    |
|         | SCHOOL DISTRICT/NONPUBLIC<br>SCHOOL/ORGANIZATION NAME | _                  |
|         | CITY                                                  |                    |
|         | COUNTY                                                |                    |
|         | STATE                                                 |                    |

3. **Fill Out the Form**: You'll be directed to a registration form where you'll need to provide some basic information such as your name, email address, School district, City, County, State, desired username, and password etc.

|         |                                                                            | HOME SIGNUP LOGIN                      |
|---------|----------------------------------------------------------------------------|----------------------------------------|
| Welcome | Sign up                                                                    | Platform                               |
|         | COUNTY                                                                     |                                        |
|         | STATE                                                                      | a (BAT) project will                   |
|         | Select an option *                                                         | cial education                         |
|         | POSITION                                                                   | or Assessment                          |
|         | Select an option *                                                         | s) for students                        |
| Beha    | GRADE LEVEL (MOST REPRESENTATIVE OF STUDENTS<br>YOU WORK WITH)             | roportionate rate<br>ties will receive |
| Asses   | ages 3-5 💌                                                                 | uidelines will be                      |
| Iraini  | GENDER: THIS DATA IS REQUESTED BY THE ILLINOIS<br>STATE BOARD OF EDUCATION | ally responsive,<br>cross all grade    |
|         | Select an option *                                                         | rd of Education                        |
|         | GENDER - IF "PREFER TO SELF DESCRIBE", PLEASE<br>SPECIFY HERE (OPTIONAL)   |                                        |
|         | RACE: THIS DATA IS REQUESTED BY THE ILLINOIS STATE BOARD OF EDUCATION      |                                        |
|         | Select an option 🔻                                                         |                                        |
|         | I'm not a robot                                                            |                                        |

- 4. **Complete Registration**: Once you've filled out the form, you should be registered and ready to log in to your Talent LMS account.
- 5. **Log In**: After registration, return to the Talent LMS website and log in using the username and password you provided during registration.
- 6. **Explore and Customize**: Once logged in, you can explore the features of Talent LMS and customize your account settings according to your preferences.

If you encounter any specific issues during the registration process, please reach out to Michelle Connect for best possible assistance.